## Задание по теме «Многоуровневый список»

Создайте два многоуровневых списка разными способами. Каждое задание с новой страницы (текст для набора в пунктире. Имя файла – Многоуровневый список

# <u>Задание 1</u>

| Текст набран размером – 14 пт |                |              |                                       |                                                |
|-------------------------------|----------------|--------------|---------------------------------------|------------------------------------------------|
|                               |                |              |                                       | АЛГОРИТМ                                       |
|                               |                |              | 1.                                    | Наберите сначала <u>1 точка пробел</u> , далее |
| 1.                            | Панель         | инструментов |                                       | текст "Панель инструментов Стандартная";       |
|                               | Стандартная    |              | 2.                                    | Нажмите Enter                                  |
| 2.                            | $\checkmark$   | Создать      | 3                                     | Откажитесь от кнопки Нумерация 📃:              |
|                               | $\checkmark$   | Открыть      | Δ.                                    |                                                |
|                               | $\checkmark$   | Сохранить    | 5 Hammunte need Mangunopaulu i Terret |                                                |
|                               | $\checkmark$   | И т.д.       | 5.                                    | Создати И т. т.                                |
|                               | Панель         | инструментов |                                       |                                                |
|                               | Форматирования |              | б.<br>-                               |                                                |
|                               | $\checkmark$   | Стиль        | 7.                                    | Т.к. нам маркер больше не нужен, откажемся     |
|                               | $\checkmark$   | Шрифт        |                                       | от этой кнопки – отожмите ее 📃;                |
|                               | $\checkmark$   | Размер       | 8.                                    | Снова нажмите кнопку Нумерация 📃, у            |
|                               | $\checkmark$   | И т.д.       |                                       | Вас появилась цифра 2                          |
|                               |                |              | 9.                                    | Пишите следующий текст "Панель                 |
|                               |                |              |                                       | инструментов Форматирования"                   |
|                               |                |              | 10.                                   | И т.д.                                         |

# <u>Задание 2</u>

Текст данного алгоритма набираем Times New Roman CYR, размер 12 пт, междустрочный интервал 1,5, абзацных отступов НЕТ. Многоуровневый список форматируем так, как прописано в алгоритме, который Вы набираете (жирный, 14 пт, Comic Sans MS).

**I**. Настройте многоуровневый список:

- 1) раскрываем кнопку многоуровневый список
- 2) выбираем определить новый многоуровневый список
- 3) в окне настраиваем каждый уровень отдельно:

# - выбираем слева 1 уровень

- нумерация для этого уровня
  - **=** выбираем шаблон I, II, III...
- формат номера
  - = ЛКМ в окне, устанавливаем точку, если есть лишнее, например ) удаляем
- заходим в ШРИФТ
  - = выбираем жирный, 14, Comic Sans MS
- выравнивание по левому краю
- на 0 см

отступ текста 1 см.

#### - <u>выбираем слева 2 уровень:</u>

второй уровень оформлен 1) –жирный, 14 пт, Comic Sans MS, выравнивание по левому краю на 1 см., отступ текста 2 см.

## - <u>выбираем слева 3 уровень:</u>

= третий уровень оформлен маркером "-" –жирный, 14 пт, Comic Sans MS, выравнивание по левому краю на 2 см., отступ текста 3 см.

## - <u>выбираем слева 4 уровень:</u>

 четвертый уровень оформлен маркером "=" –жирный, 14 пт, Comic Sans MS, выравнивание по левому краю на 3 см., отступ текста 4 см.

# **4)** OK

**II**. Далее набираем текст и перемещаемся по уровням с помощью кнопок – Увеличить отступ и Уменьшить отступ